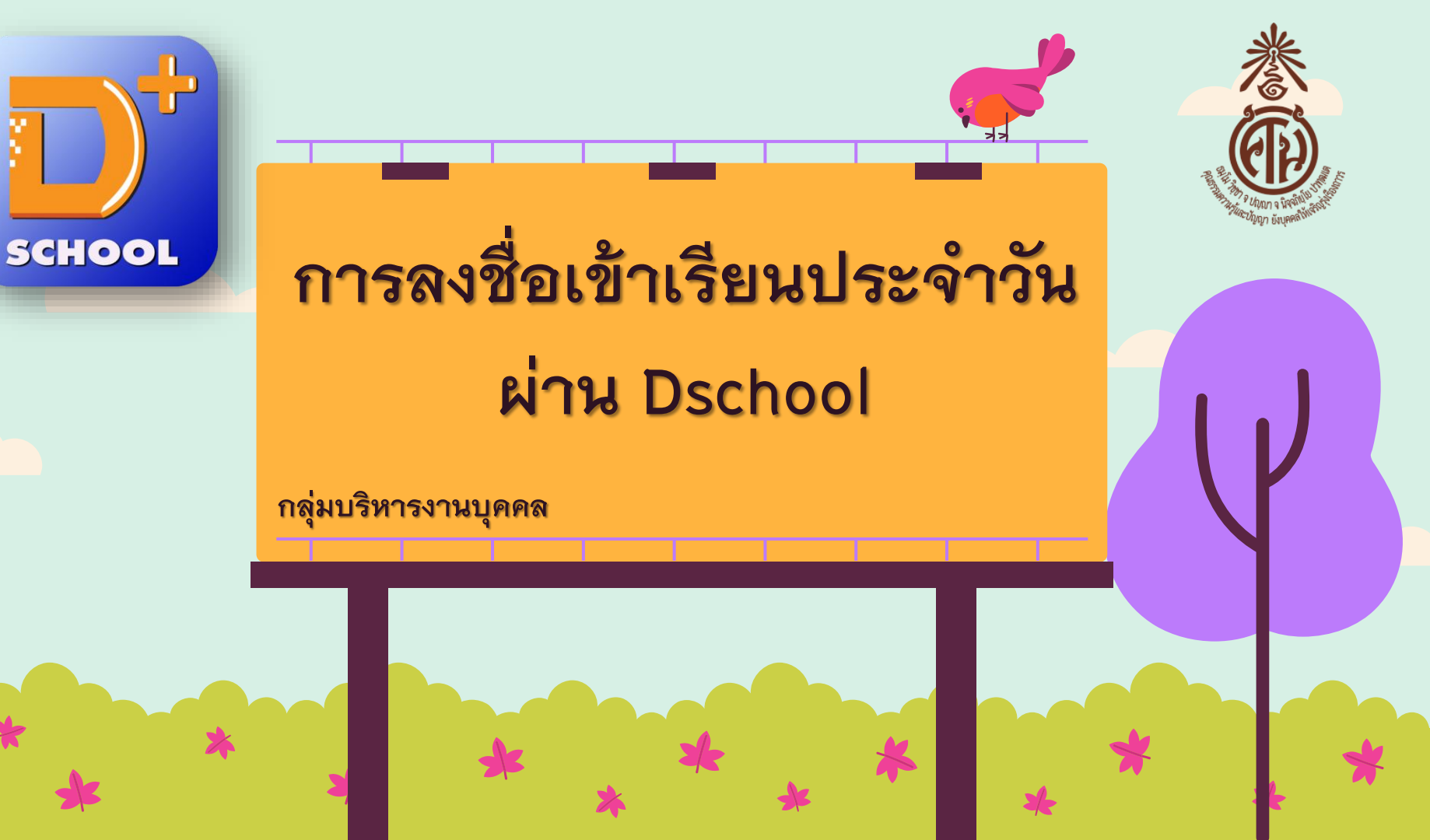

#### การลงชื่อเข้าเรียนประจำวันผ่าน Dschool

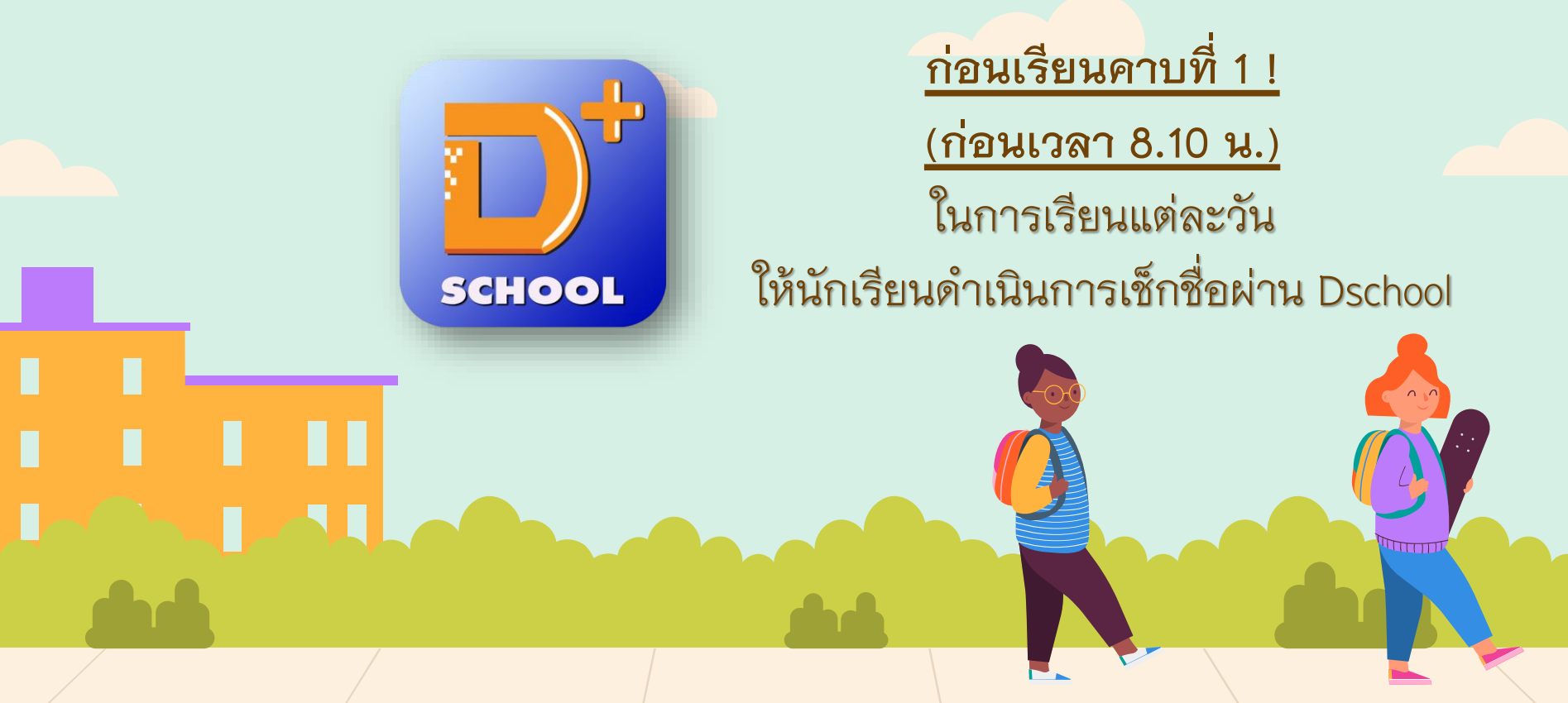

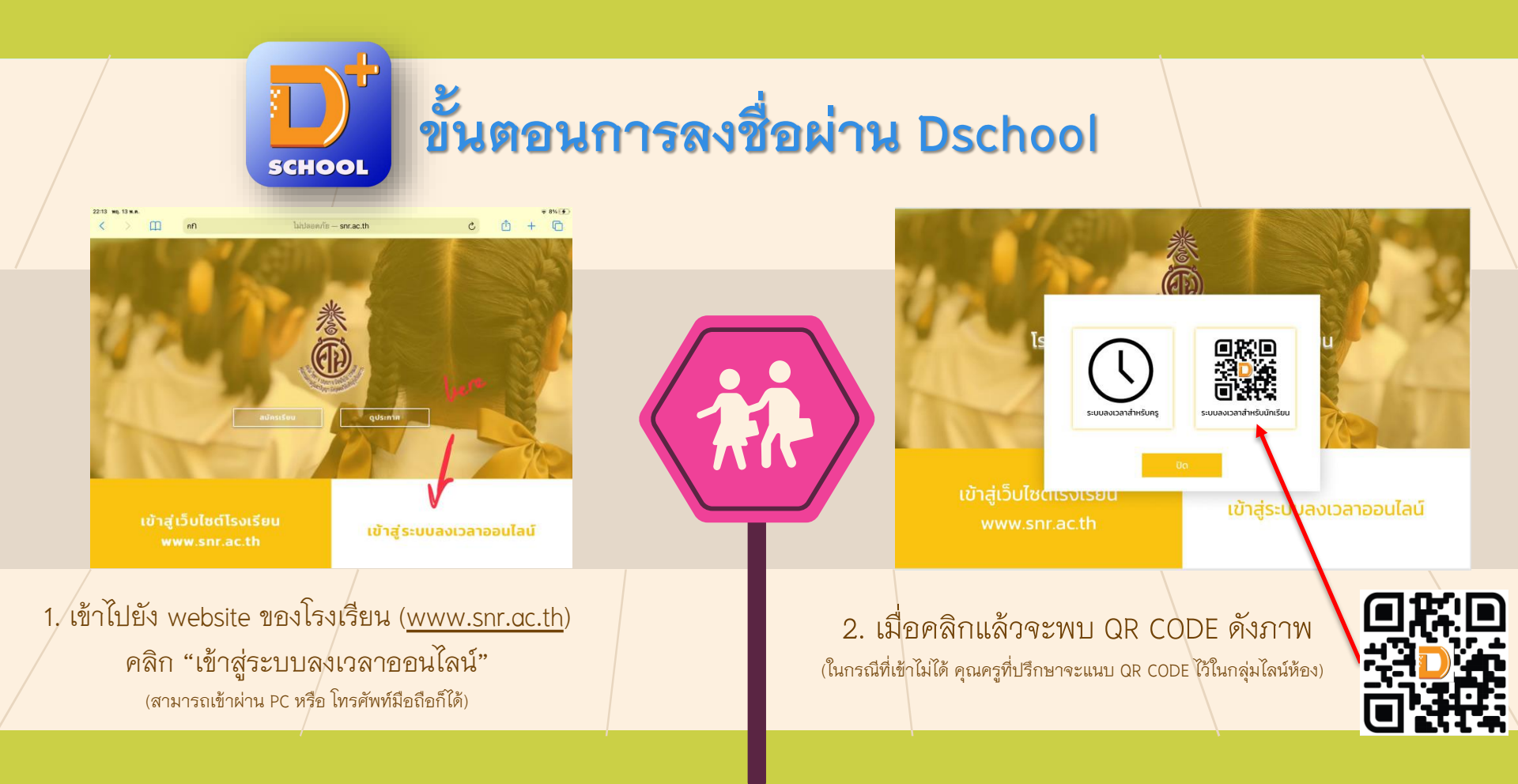

## ขั้นตอนการลงชื่อผ่าน Dschool

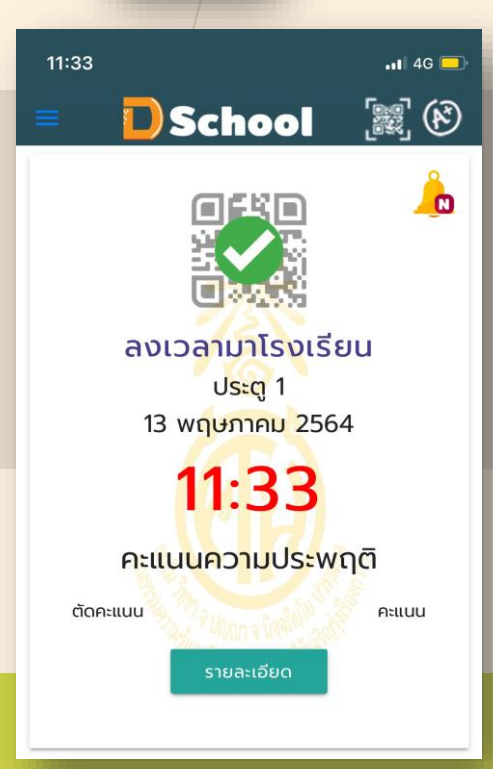

SCHOOL

เมื่อลงเวลาเสร็จเรียบร้อย
จะปรากฏผลดังภาพ

\*ทั้งนี้ หากนักเรียนมีปัญหาเรื่องการ Scan QR Code ให้นักเรียนรีบแจ้งคุณครูที่ปรึกษาทันที !

### การตรวจสอบการลงชื่อ (โดยผู้ปกครอง)

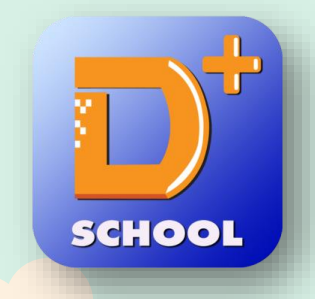

#### 1. ผู้ปกครองดาวน์โหลด Application Dschool

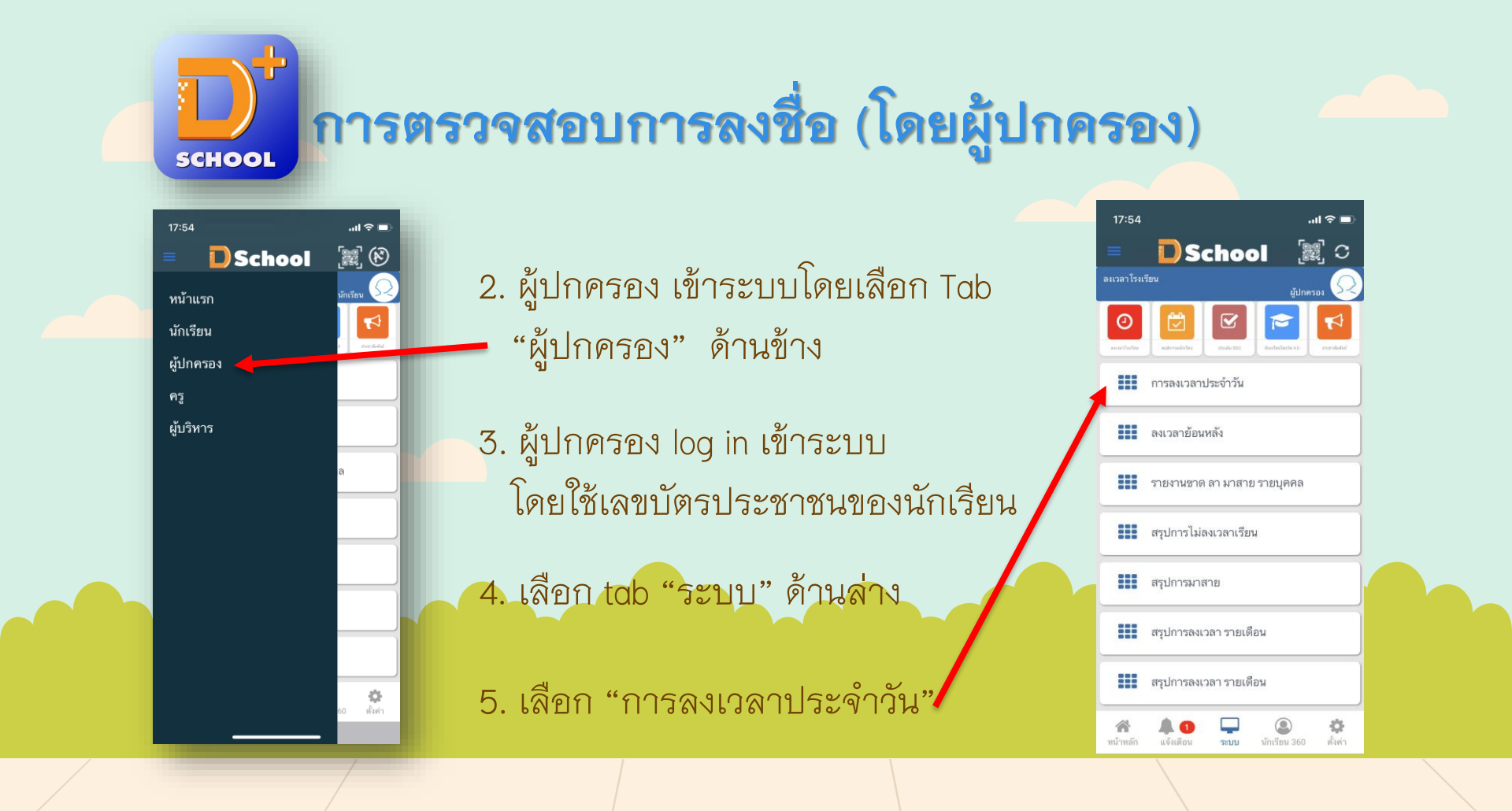

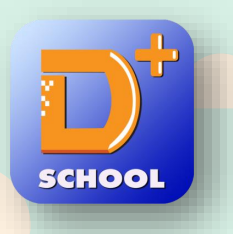

### การตรวจสอบการลงชื่อ (โดยผู้ปกครอง)

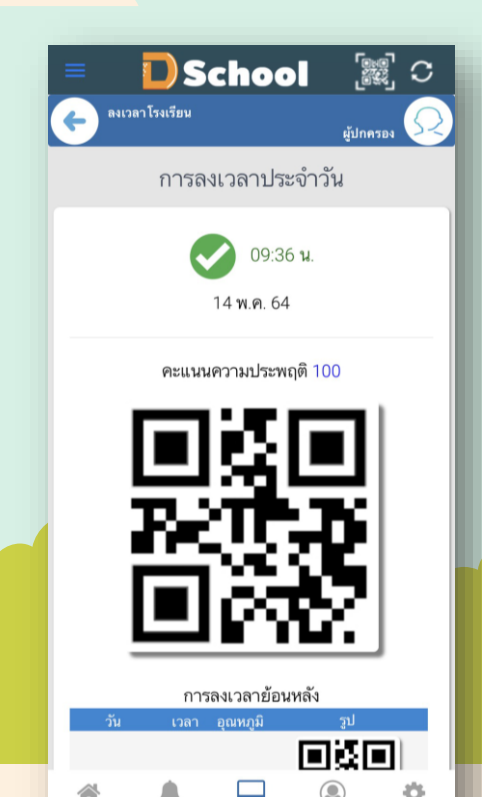

5:111

นักเรียน 360

หน้าหลัก

# หากนักเรียนลงชื่อเรียบร้อยแล้ว จะปรากฏภาพดังกล่าว

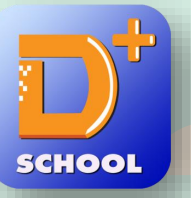

#### การทำแบบประเมิน SDQ ของนักเรียน

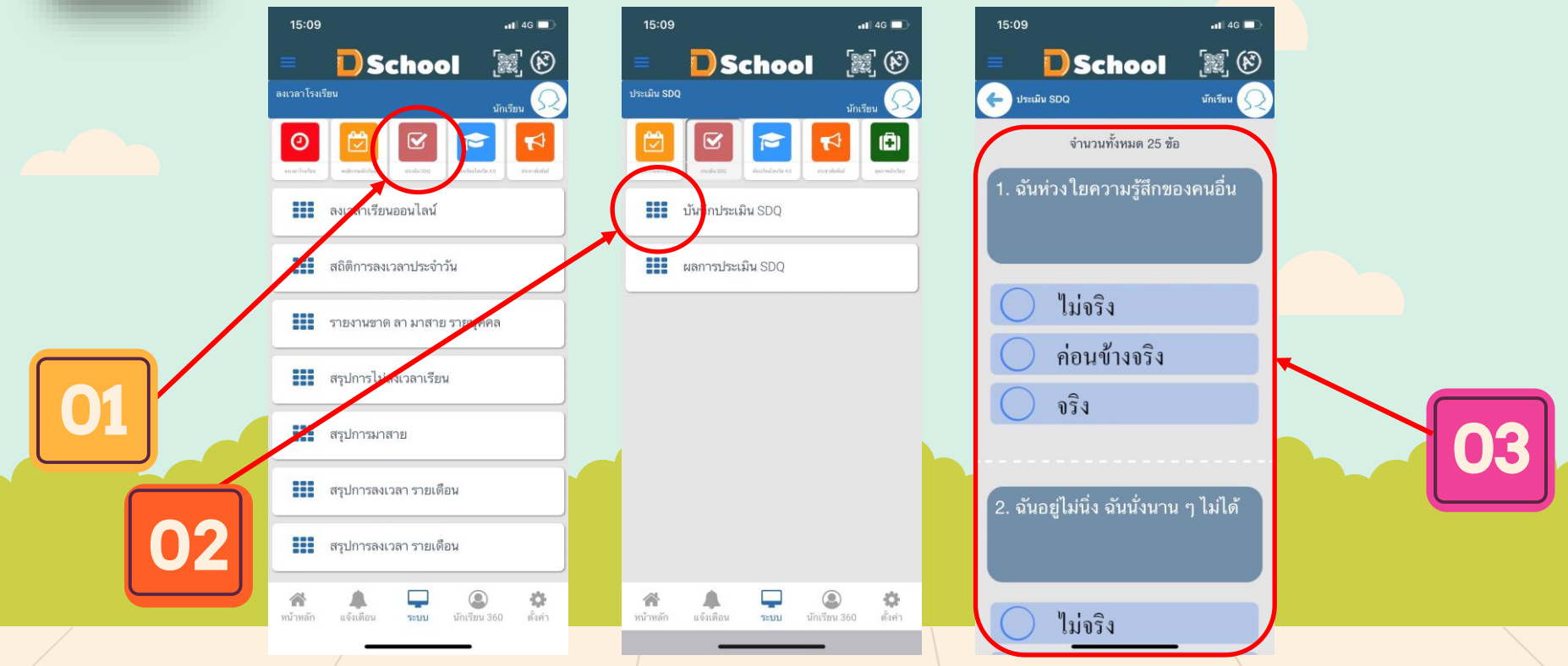

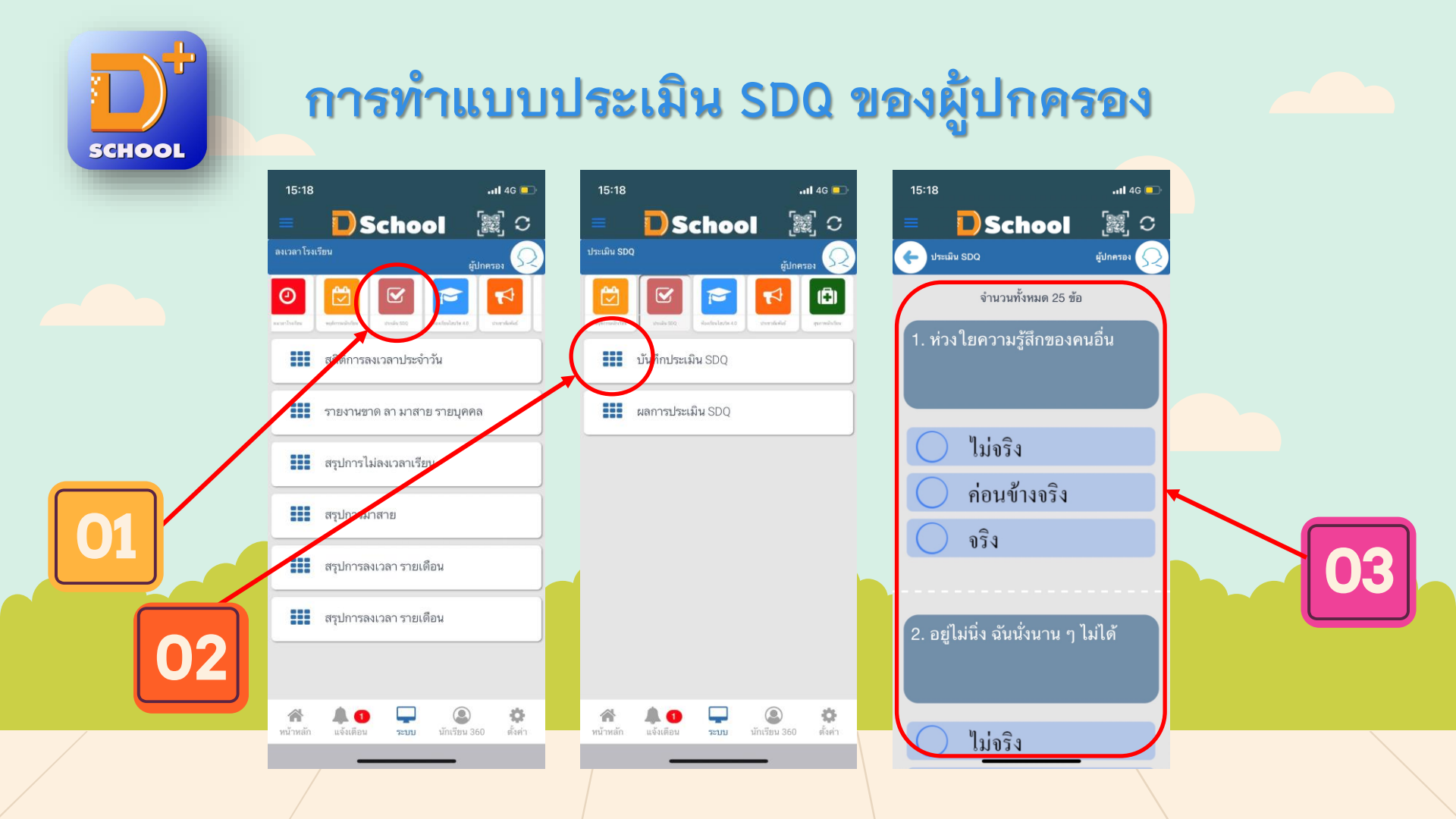

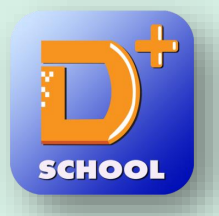

#### ้การบันทึกข้อมูลการรับวัคชื่นของนักเรียน

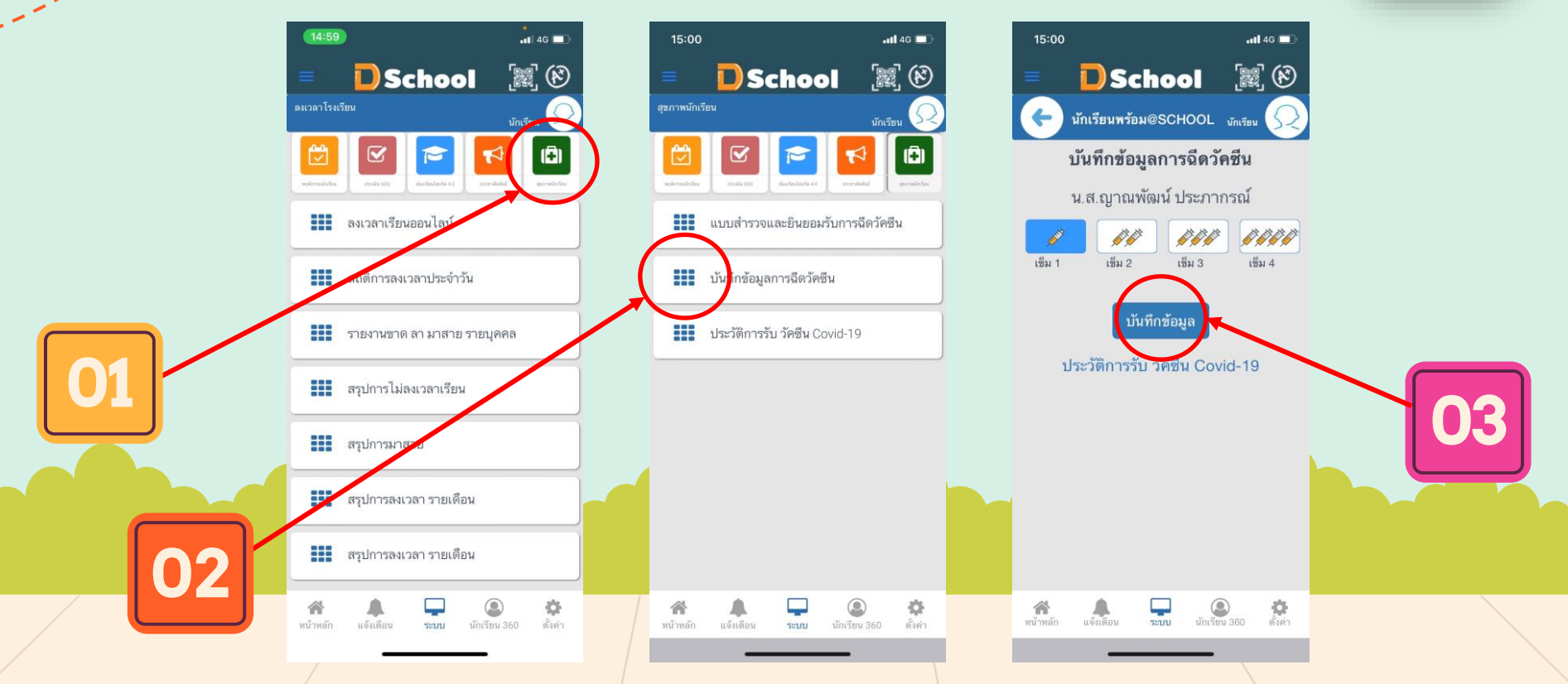